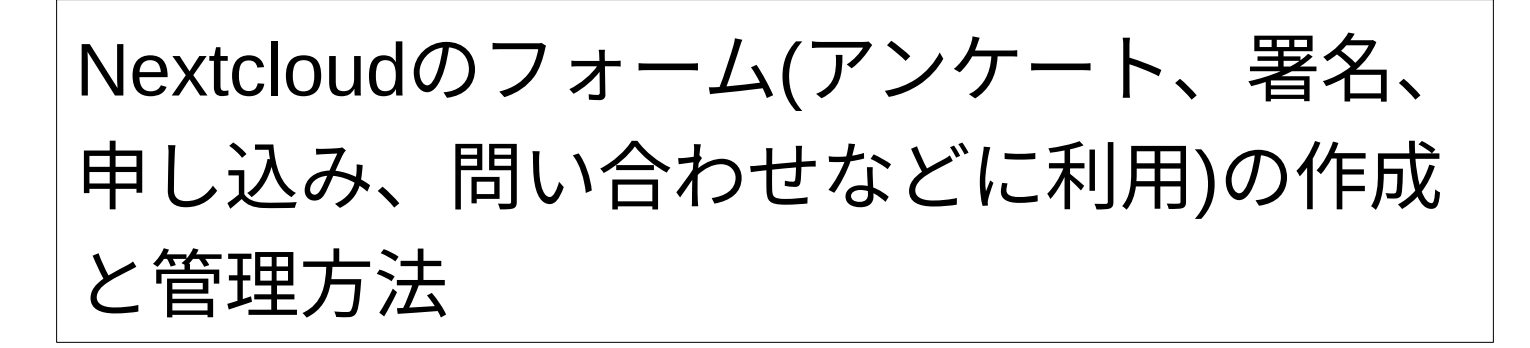

### Nextcloudに下記からログインします。 https://pilot.jca.apc.org/nextcloud/index.php/login

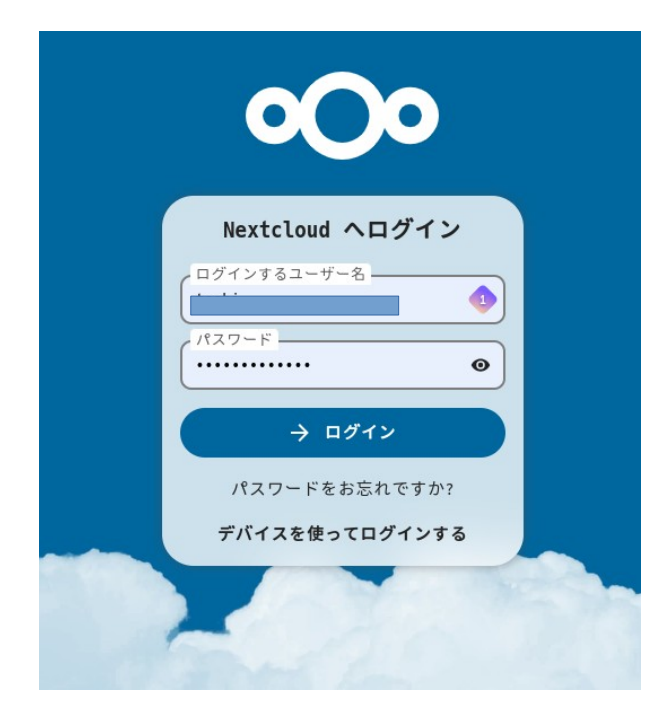

ログインするユーザー名に は、あなたのJCA-NETのアカ ウントを入力してください。

パスワードには、あなたの JCA-NETアカウントに対応す るパスワードを入力してくだ さい。

ログインしたあとの最初の画面の上の部分だけを以下示していま す。

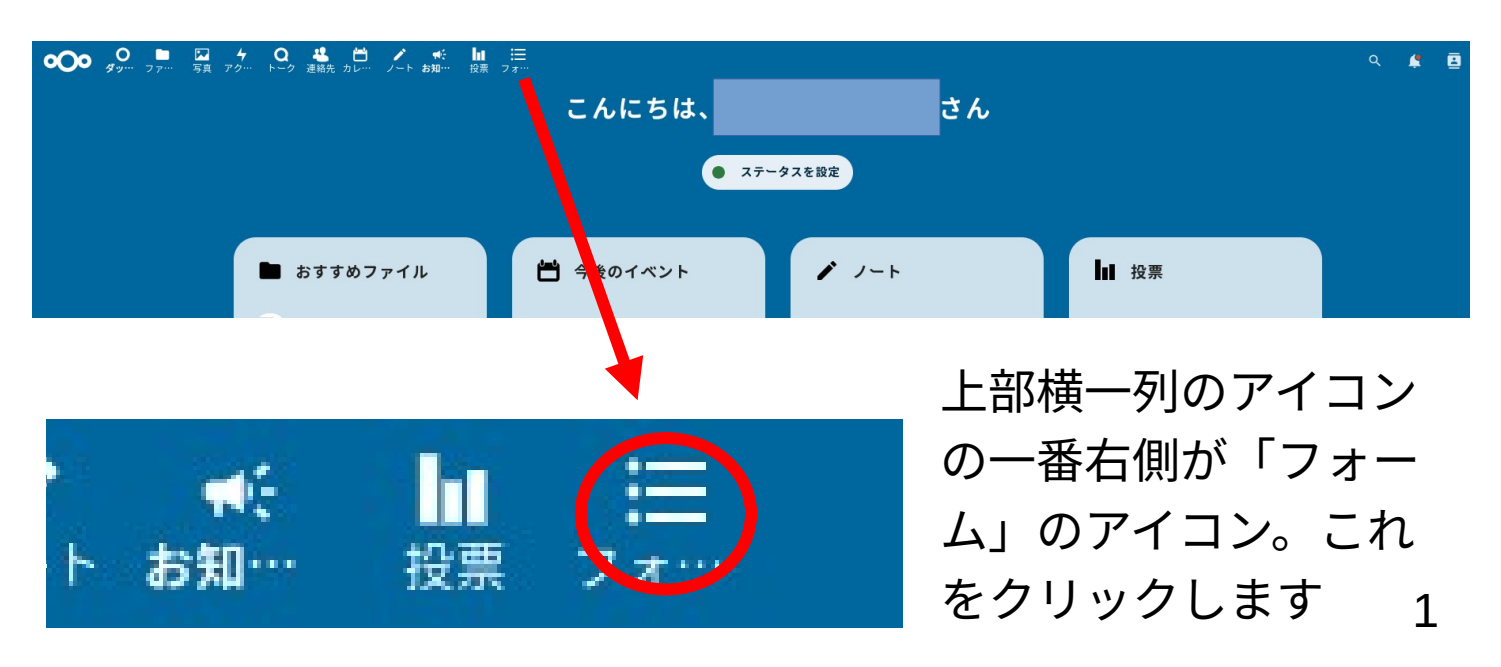

下図のような表示が画面の真ん中に表示されます。「新規フォー ムを作成」のボタンをクリック

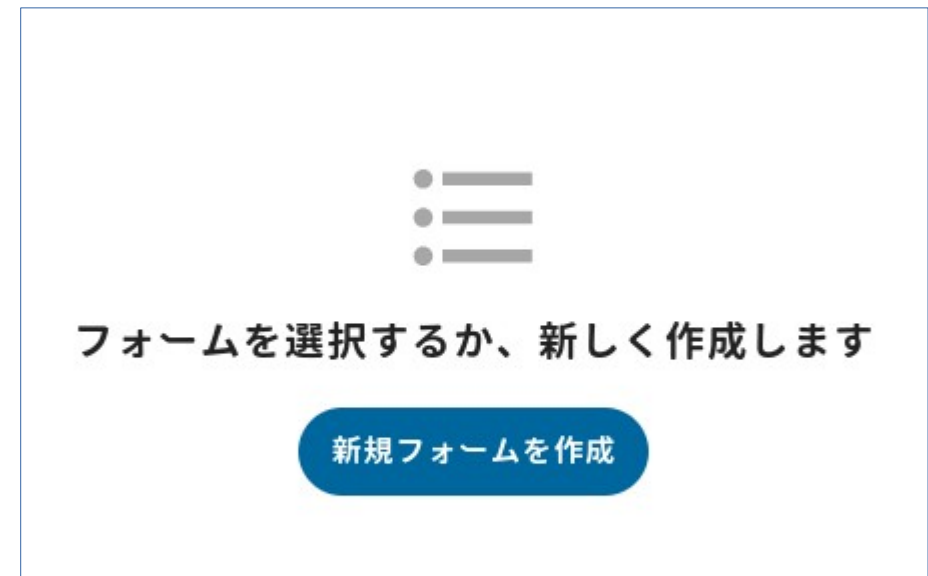

フォームのタイトルを記入します。(たとえば、〇〇についてのア ンケート、〇〇映画上映会の予約申し込み、〇〇に関する署名集 めのサイト、などどのようなタイトルでも構いません)

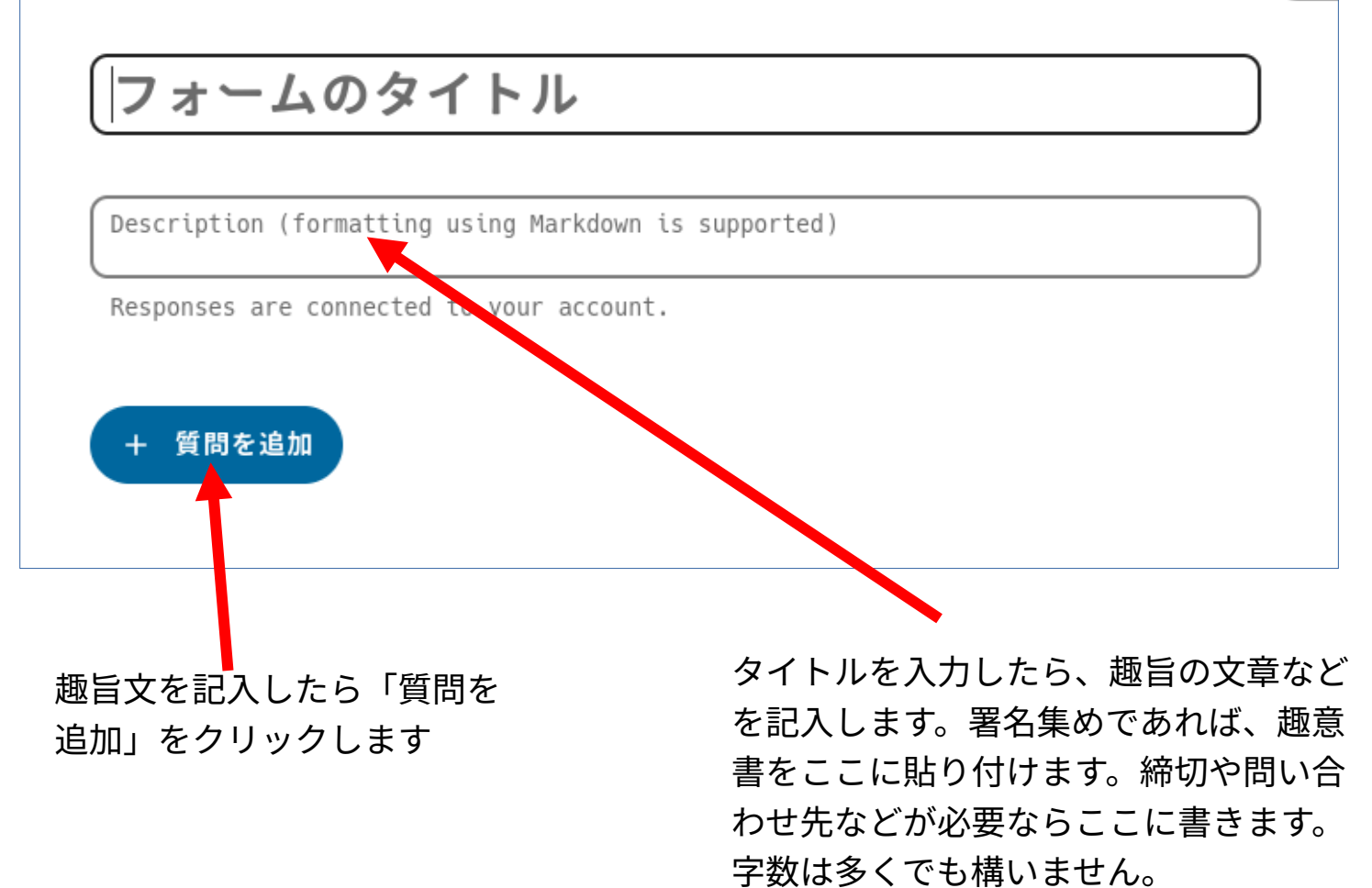

| 〇〇講演会の予約申し込み                             |  |  |  |  |  |  |
|------------------------------------------|--|--|--|--|--|--|
| 「きたる○日○日に以下の謙演会を閉催」ます。                   |  |  |  |  |  |  |
| 定員は50名で事前の予約が必要です。                       |  |  |  |  |  |  |
| Responses are connected to your account. |  |  |  |  |  |  |
| + 質問を追加                                  |  |  |  |  |  |  |
| ☑ チェックボックス                               |  |  |  |  |  |  |
| Radio buttons                            |  |  |  |  |  |  |
| ⊙ ドロップダウン                                |  |  |  |  |  |  |
| <del>-</del> 短い回答                        |  |  |  |  |  |  |
| ■ 長文                                     |  |  |  |  |  |  |
| □ 日付                                     |  |  |  |  |  |  |
| ③ 時間                                     |  |  |  |  |  |  |

「質問を追加」をクリックする と左図のようにいくつか選択肢 が表示されます。 選択肢から選んでもらう場合は、 チェックボックス、ラジオボタ ン、ドロップダウンからどれかを 選びます。チェックボックスは回 答者に複数選択してもらいたい場 合、ラジオボタン、ドロップダウ ンは回答者にひとつだけ選択して もらう場合に使います。

ここからは、「Radio Buttons」を選択した場合の例に質問項目 を作成する例で説明します。

|                                                      | 質問を入力します         |
|------------------------------------------------------|------------------|
| 予約人数は何人ですか                                           | ここでは予約人数を質問し     |
| Description (formatting using Marketin is supported) | ています             |
| ◯ 回答数 1                                              | 補足説明が必要ならここ      |
|                                                      | に書きます。空欄で構い      |
|                                                      | ません。上の質問本文と      |
|                                                      | 勘違いしないように        |
|                                                      |                  |
|                                                      | ──   ▶ 回答数1」とある欄 |
| 予約人数は何人ですか                                           | に、選択肢として「1       |
| Description (formatting using Markdown is            | supr 人」と記入します。自動 |
|                                                      |                  |
| ○ 1人                                                 | が表示されます。次の選      |
| ○回答を追加                                               |                  |
|                                                      | 3                |
|                                                      |                  |

以下のように選択肢を作成しました。自動的に「回答を追加」が表示されます が、何も記入しないままで構いません。

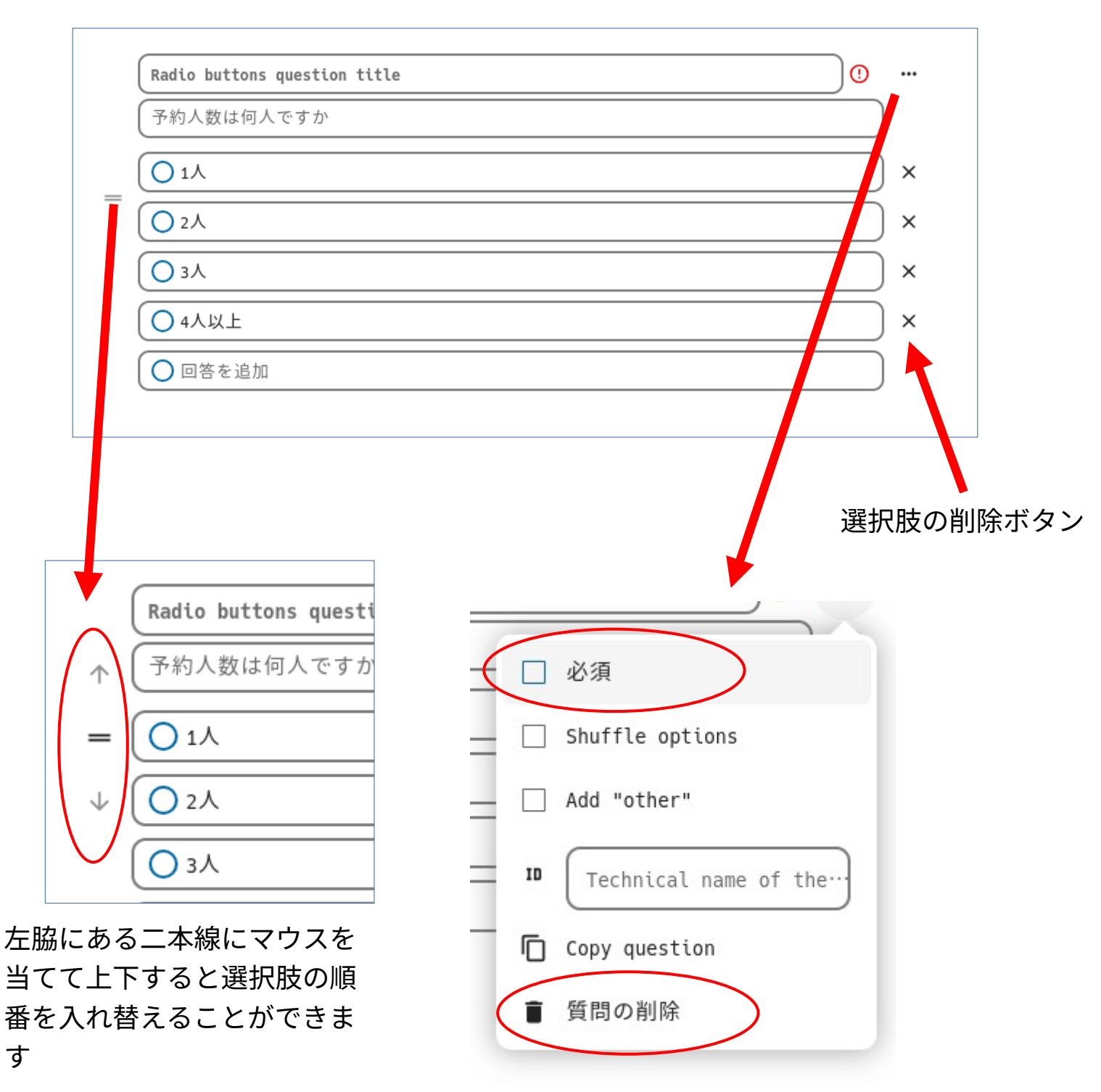

右上の三点のアイコンをクリックすると上図のようなプルダウンメニューが表示 されます。必ず回答してもらいたい項目には「必須」にチェックを入れます。 質問自体を削除したいときは「質問の削除」をクリックします。質問の項目の削 除だけで、フォーム全体は削除されません。

(他のメニューの説明は省略)

注意 フォームを完成させ、回答者に回答してもらっている期間中に、間違いなど を発見して質問項目を削除して入れ替えをすると、それまでに回答してくれた人の 回答も削除されます。途中で修正する場合は、必ず回答データを別途保存してくだ 4 さい。 下図は、「質問を追加」をクリックして「短い回答」をメニューから選択したとこ ろです。名前など1行で回答できる場合に使います。そして右脇の三点アイコンをク リックして「必須」にチェック を入れたところです。

| Description (formatting using Markdown is suppor | ted)                     |
|--------------------------------------------------|--------------------------|
| 回答者は短い回答を入力可能                                    | ID Technical name of the |
|                                                  | Copy question            |
|                                                  | ■ 質問の削除                  |

| Description (formatting using Markdown is suppor | rted)                     |
|--------------------------------------------------|---------------------------|
| 回答者は短い回答を入力可能                                    | -                         |
|                                                  | ● テキスト                    |
|                                                  | ○ 電話番号                    |
| + 質問を追加                                          | ○ メールアドレス                 |
|                                                  | ○ 数字                      |
|                                                  | Custom regular expression |
|                                                  |                           |

質問の補足説明があれば記入し ます。未記入でも構いません。 回答欄の右脇の二本線をクリックすると上図 のような選択肢が表示されます。名前なので テキストにチェック。入力してほしい事項に あわせて選択してください。 下図は複数行にわたる回答が可能な「長文」を選択した場合です、見た目は短文を 選択した場合と変りません。

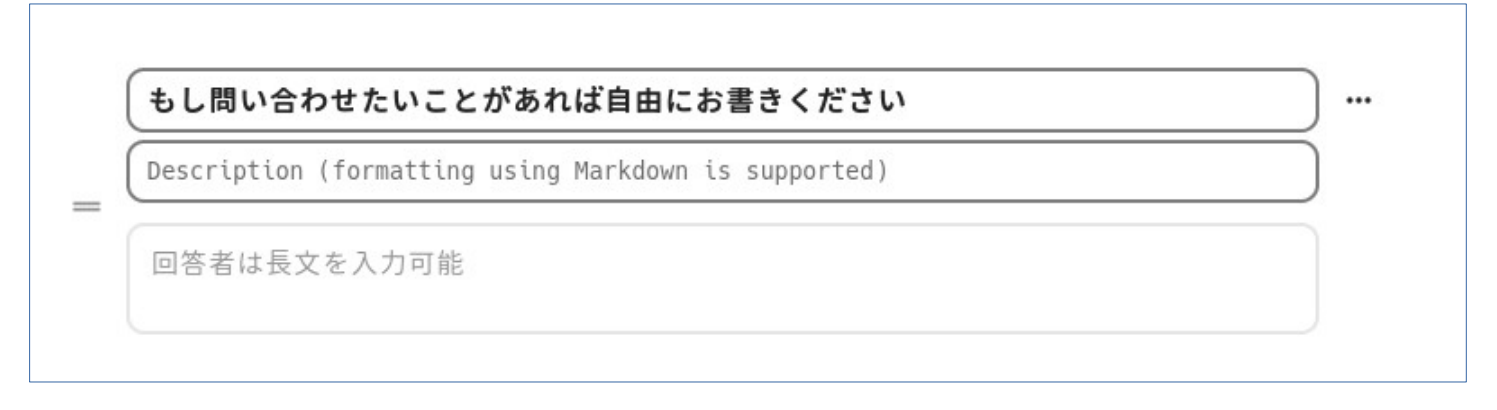

# 出来上がりの確認 右上の「表示」をクリックすると、出来上がりの状態が確認でき ます。必須の質問は赤枠で区別さています。

| ○○講演会の予約申し込                              | み                   |
|------------------------------------------|---------------------|
| きたる〇月〇日に以下の講演会を開催します。                    |                     |
| 定員は50名で事前の予約が必要です。                       |                     |
| Responses are connected to your account. | アスタリスク(*)は必須回答の設問です |
| 予約人数は何人ですか                               |                     |
| ○ 1人                                     |                     |
| <b>○</b> 2人                              |                     |
| <b>О</b> 3人                              |                     |
| ○4人以上                                    |                     |
|                                          |                     |
| お名前 *                                    |                     |
| Enter your answer                        |                     |

## 公開のための確認作業

作成したフォームをウエッブに公開したりメールで告知するなど する場合のURLは、以下から確認します。

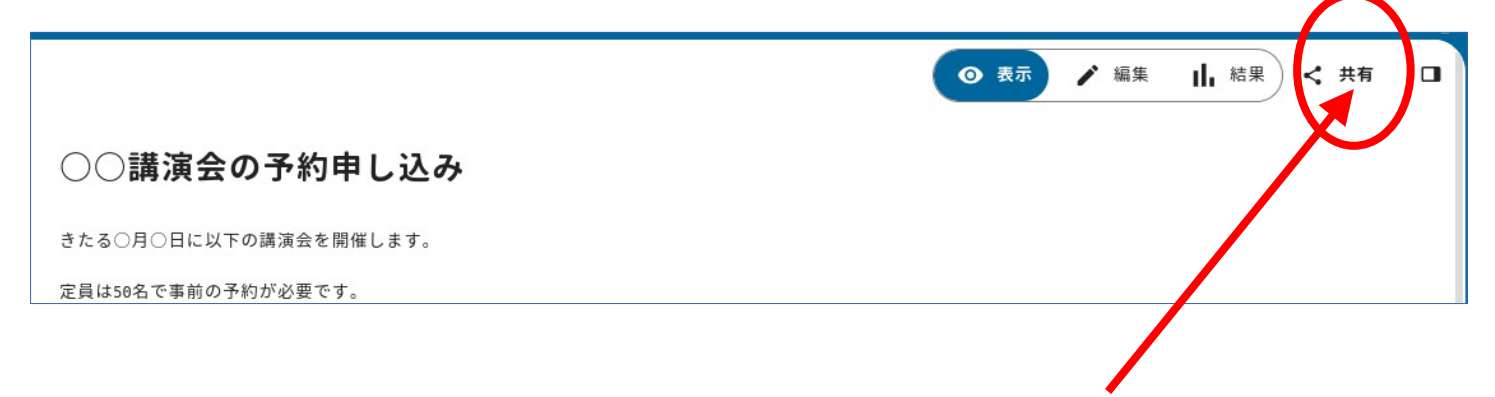

「共有」をクリックすると下記のように、右 側に共有関連のメニューが表示されます。

|      |      |      |      |                                                           | ~ +                 | <u> </u> |
|------|------|------|------|-----------------------------------------------------------|---------------------|----------|
|      | ◎ 表示 | ▶ 編集 | Ⅰ 結果 | Form settings                                             |                     | ×        |
|      |      |      |      | <b>く</b><br>共有                                            | <b>本</b><br>設定      |          |
|      |      |      |      | Search for user, group or tea                             | m ···               | ~        |
| 没問です |      |      |      | ③ リンクを共有<br>内部リンク<br>のnly works for logged in a<br>rights | accounts with acces | -        |
|      |      |      |      | Permit access to all logg                                 | ed in accounts      |          |
|      |      |      |      |                                                           |                     |          |

「リンクを共有」の項目の右端にある「+」のアイコンをクリックす ると下図のようなアイコンが表示されるのでこれをクリックすると 共有URLがコピーされます。このコピーされたURLのデータをメー ルなどに貼り付けます。

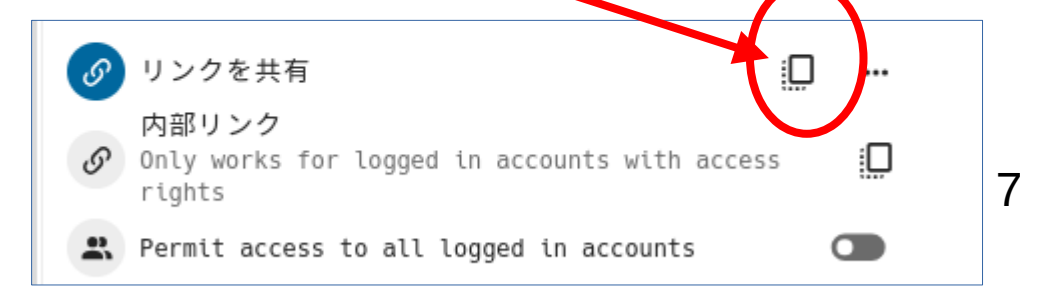

ちなみに、このマニュアルの例示として作成したフォームのURLは https://pilot.jca.apc.org/nextcloud/index.php/apps/forms/s/nBjGCCDKedXsMGY5LLT 5QK3D

です。

リンクのURLが本当にコンピーされているか不安なばあいは、メモ帳などを開いて、ペースト(貼り付け)して確認してみてください。

上記のURLで確実に出来上がっているかどうかは、上のURLをブラウザで開いてみ ることができるかどうかで確認できます。このマニュアルで作成したフォームは下 記のように表示されます。下図の一番下に「送信」のボタンが表示されています。

| ○○講演会の予約申し込み                                                 |
|--------------------------------------------------------------|
| きたる○月○日に以下の講演会を開催します。                                        |
| 定員は50名で事前の予約が必要です。                                           |
| Responses are connected to your account. アスタリスク(*)は必須回答の設問です |
| 予約人数は何人ですか                                                   |
|                                                              |
| O 2A                                                         |
| O 3A                                                         |
| ○ 4人以上                                                       |
|                                                              |
| お名前 *                                                        |
| Enter your answer                                            |
|                                                              |
| もし問い合わせたいことがあれば自由にお書きください                                    |
| Enter your answer                                            |
|                                                              |
|                                                              |

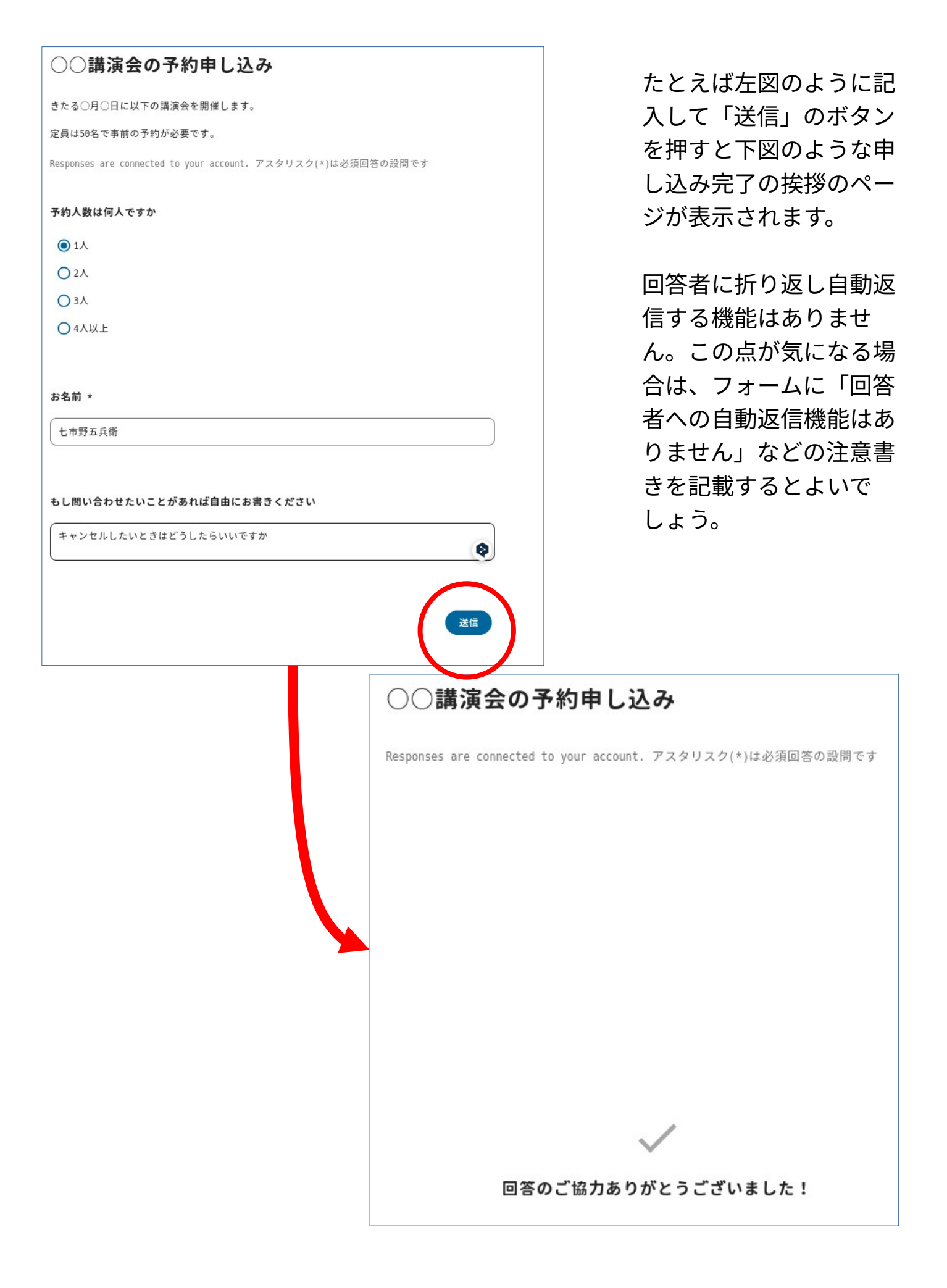

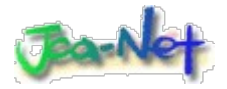

2024年910日改訂 このマニュアルについての問い合わせ 小倉利丸 toshi@jca.acp.org 申し込みの確認方法

フォームの制作者はどのようにして申し込みを確認するのかを説 明します。

表示

▶ 編集

フォームの編集画面の上右端のメ

1 結果

共有

#### ○○講演会の予約申し込み

きたる〇月〇日に以下の講演会を開催します。

定員は50名で事前の予約が必要です。

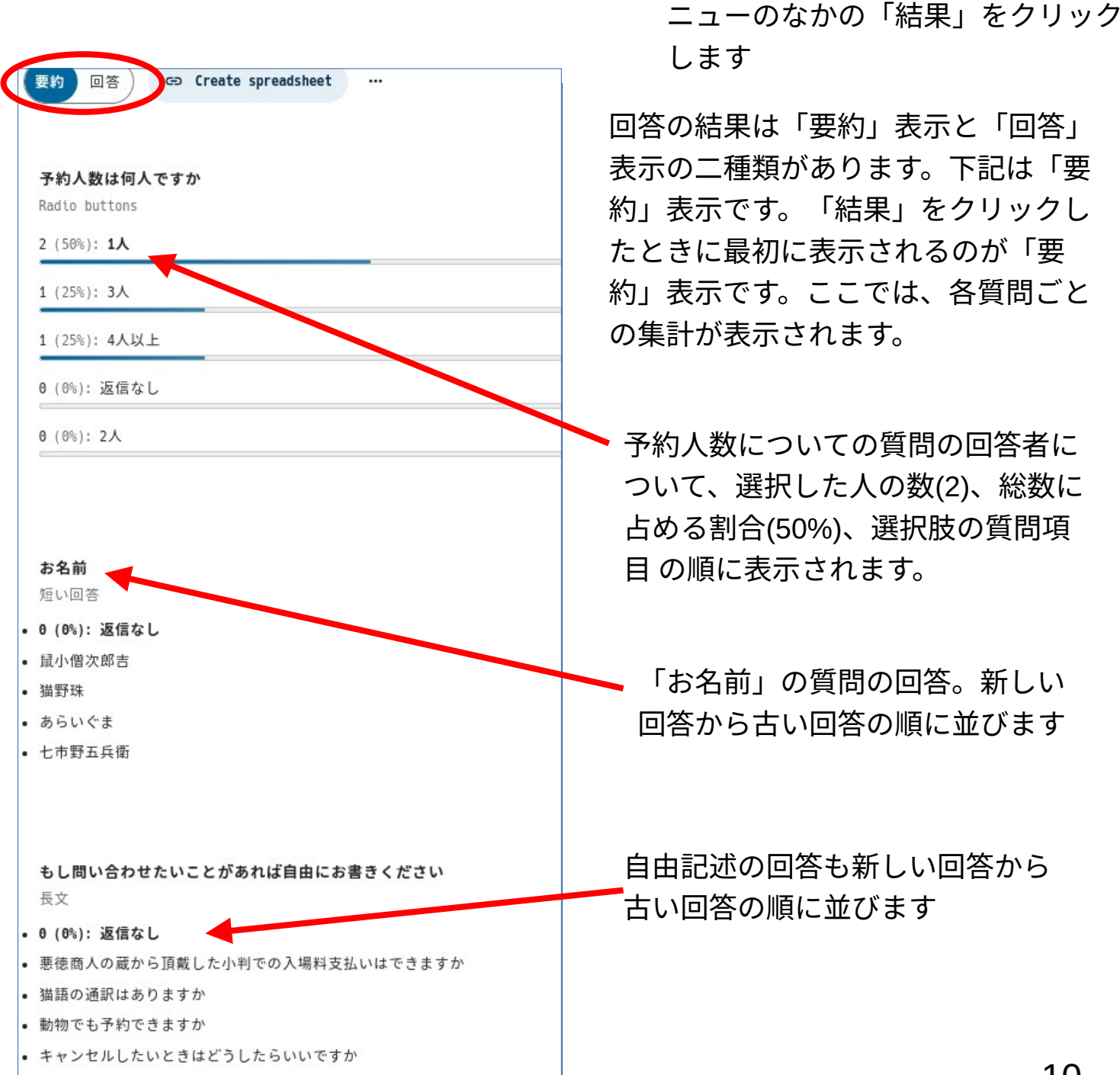

要約 回答

⇔ Create spreadsheet …

**匿名の回答 …** 2024年8月6日 火曜日 21:41

予約人数は何人ですか 1人

**お名前** 鼠小僧次郎吉

もし問い合わせたいことがあれば自由にお書きください 悪徳商人の蔵から頂戴した小判での入場料支払いはできますか

**匿名の回答 …** 2024年8月6日 火曜日 21:38

予約人数は何人ですか 4人以上

お名前 猫野珠

もし問い合わせたいことがあれば自由にお書きください 猫語の通訳はありますか

**匿名の回答 …** 2024年8月6日 火曜日 21:35

予約人数は何人ですか 3人

#### お名前

あらいぐま

もし問い合わせたいことがあれば自由にお書きください 動物でも予約できますか

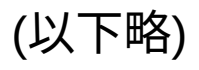

左図は「回答」を選択した場合 です。

回答者一人づつの回答がそのま ま新しい回答者から古い回答者 の順に並びます。

誰がどのような回答をしたのか を確認するときは、こちらの方 が判別しやすいと思います。

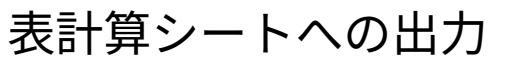

「回答」の右脇にある「Create spreadsheet」をクリックします

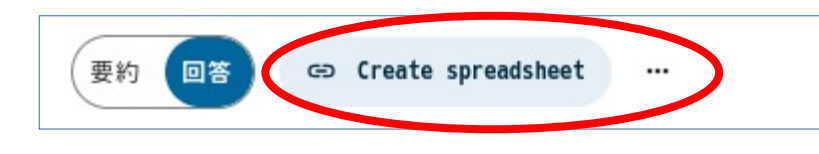

下図のように、Nextcloudのディレクトリが表示されるので、シートを保存したい場所を選択して、最下段にある三つのシートの形式から一つを選択します

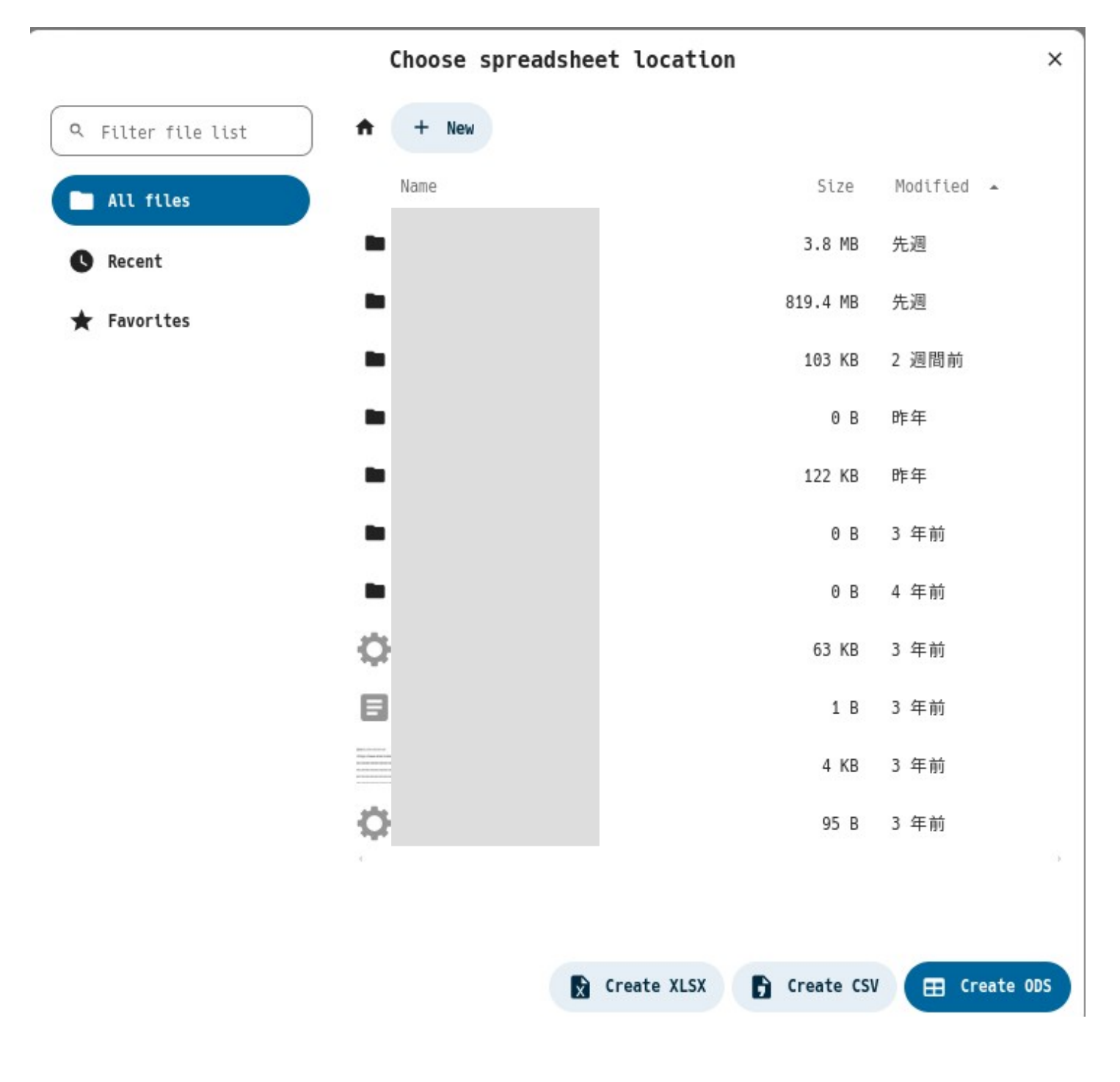

たとえば、下図のようなフォームと同じ名前のファイルが作成されます。以下は、 cvs形式で書き出した例です。

|  | 名前                    |
|--|-----------------------|
|  | ○○講演会の予約申し込み (返信).csv |

このファイルを実際に、LibreOfficeの表計算ソフトLibreCalcで読み込む場合は、こ のファイルを自分のパソコンにダウンロードしてからLibreOfficeで開きます。以下 のようになります。1行目に質問項目や回答日時など。2行目以降がデータになりま す。

|   | A                                    | В               | с                         | D          | E      | F                            |
|---|--------------------------------------|-----------------|---------------------------|------------|--------|------------------------------|
| 1 | User ID                              | ユーザー表示名         | タイムスタンプ                   | 予約人数は何人ですか | お名前    | もし問い合わせたいことがあれば自由にお書きください    |
| 2 | 3f082362-c489-102b-98a5-439cb6ff65e3 | QGURA Toshimaru | 2024-08-06T21:19:34+09:00 | 1人         | 七市野五兵衛 | キャンセルしたいときはどうしたらいいですか        |
| 3 |                                      | 匿名ユーザー          | 2024-08-06T21:35:01+09:00 | 3人         | あらいぐま  | 動物でも予約できますか                  |
| 4 |                                      | 匿名ユーザー          | 2024-08-06T21:38:14+09:00 | 4人以上       | 猫野珠    | 猫語の通訳はありますか                  |
| 5 |                                      | 匿名ユーザー          | 2024-08-06T21:41:30+09:00 | 1人         | 鼠小僧次郎吉 | 悪徳商人の蔵から頂戴した小判での入場料支払いはできますか |
| 6 |                                      |                 |                           |            |        |                              |
| 7 |                                      |                 |                           |            |        |                              |

## 注意点

初めて作成するばあいは、ぶっつけ本番は避けて、実際にうまくいっているかどうかを十分に確 認し、もし可能であれば、誰かにフォームに入力してもらい、それを確認して予定通りにいって いるかどうかなど複数の人で確認するとよいでしょう。

このマニュアルについての質問や問い合わせ 下記までお願いします。

小倉利丸 toshi@jca.apc.org L070-5553-5495

2024年8月6日作成 著作権 クリエイティブ・コモンズ

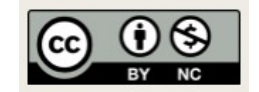

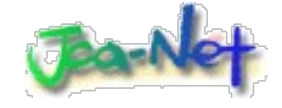